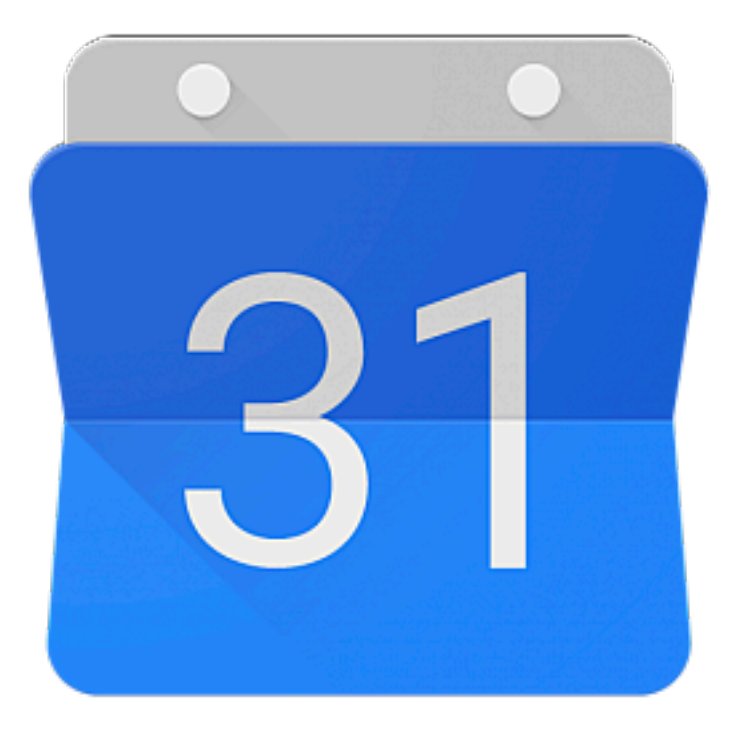

.

### Google Calendar

- Go to <u>calendar.google.com</u>
- Click "Settings" in the Settings menu

| २ 🕐 १                       | 🕃 Week 🔻       | G S GRAN SASSO<br>SCIENCE INSTITUTE<br>S I SCHOOL OF ADVACED STUDIES<br>Burls Unrestatis Septim |    |
|-----------------------------|----------------|-------------------------------------------------------------------------------------------------|----|
| FRI                         | gs menu<br>SAT | SUN                                                                                             | Q. |
| 8                           | 9              | 10                                                                                              |    |
|                             |                |                                                                                                 | 0  |
|                             |                |                                                                                                 |    |
|                             |                |                                                                                                 | +  |
|                             |                |                                                                                                 |    |
|                             |                |                                                                                                 |    |
|                             |                |                                                                                                 |    |
|                             |                |                                                                                                 |    |
| ı <del>racheti</del>        |                |                                                                                                 |    |
| allenge<br><del>:30pm</del> |                |                                                                                                 |    |

- Go to <u>calendar.google.com</u>
- Click "Settings" in the Settings menu
- On the left side of the screen, click the name of the calendar you want to embed

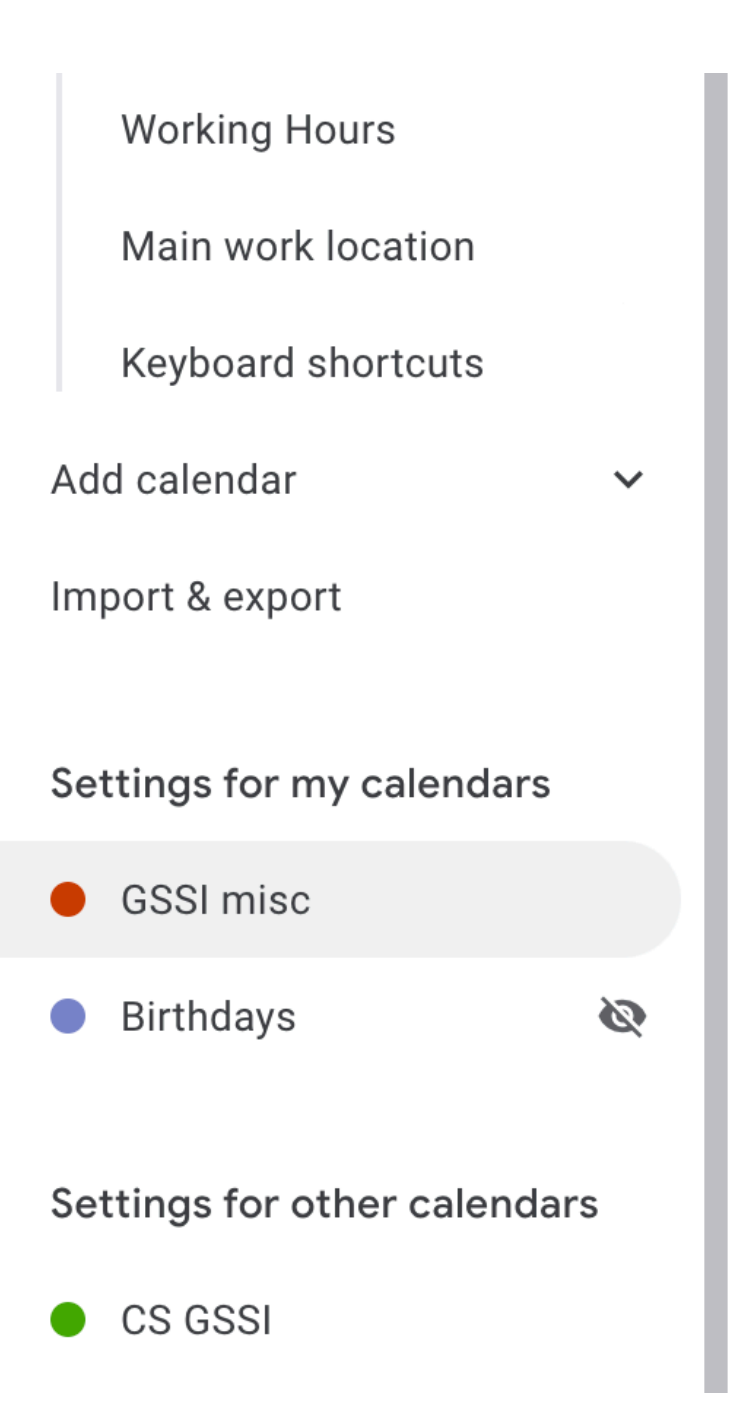

### Go to calendar.google.com

- Click "Settings" in the Settings menu
- On the left side of the screen, click the name of the calendar you want to embed
- In the "Integrate calendar" section, copy  ${\color{black}\bullet}$ the iframe code displayed

| ← Settings                           |                                                                      |
|--------------------------------------|----------------------------------------------------------------------|
| seneral                              |                                                                      |
| Add calendar 🗸 🗸                     | Integrate calendar                                                   |
| mport & export                       | Calendar ID<br>carlo.taticchi@gssi.it                                |
| Settings for my calendars            | Public URL to this calendar<br>https://calendar.google.com/calendar/ |
| GSSI misc ^                          | Use this URL to access this calendar from a we                       |
| Calendar settings                    | Embed code                                                           |
| Access permissions                   | Use this code to embed this calendar in a web                        |
| Share with specific people           | You can customise the code or embed multiple                         |
| Event notifications                  | Customise                                                            |
| All-day event notifications          | Public address in iCal format                                        |
| Other notifications                  | Use this address to access this calendar from                        |
| Integrate calendar                   | Warning: The address won't work unless this ca                       |
| Remove calendar                      |                                                                      |
| Birthdays 🔇                          | Remove calendar                                                      |
| Settings for other calendars CS GSSI | All events in this calendar will be deleted. If any well. Learn more |
|                                      |                                                                      |

### • Go to <u>calendar.google.com</u>

- Click "Settings" in the Settings menu
- On the left side of the screen, click the name of the calendar you want to embed
- In the "Integrate calendar" section, copy the iframe code displayed
- Under the embed code, click "Customize"

#### Integrate calendar

Calendar ID carlo.taticchi@gssi.it

Public URL to this calendar https://calendar.google.com/calendar/embed?src=carlo.tat

Use this URL to access this calendar from a web browser.

#### Embed code

<iframe src="https://calendar.google.com/calendar/embed?</p>

Use this code to embed this calendar in a web page. You can customise the code or embed multiple calendars.

#### Customise

Public address in iCal format https://calendar.google.com/calendar/ical/carlo.taticchi%40

Use this address to access this calendar from other applications.

Warning: The address won't work unless this calendar is public.

### • Go to <u>calendar.google.com</u>

- Click "Settings" in the Settings menu
- On the left side of the screen, click the name of the calendar you want to embed
- In the "Integrate calendar" section, copy the iframe code displayed
- Under the embed code, click "Customize"
- Choose your options, then copy the HTML code displayed

#### Embed code Calendar title Show GSSI misc 🗸 Title Navigation buttons Sun Date Print icon Tabs Calendar list Time zone 10 Width Height 800 600 Background colour 17 24 + Border 31 Default view Month Week starts on Sunday

<iframe src="https://calendar.google.com/calendar/e

Copy and paste the HTML above to include this calendar on you

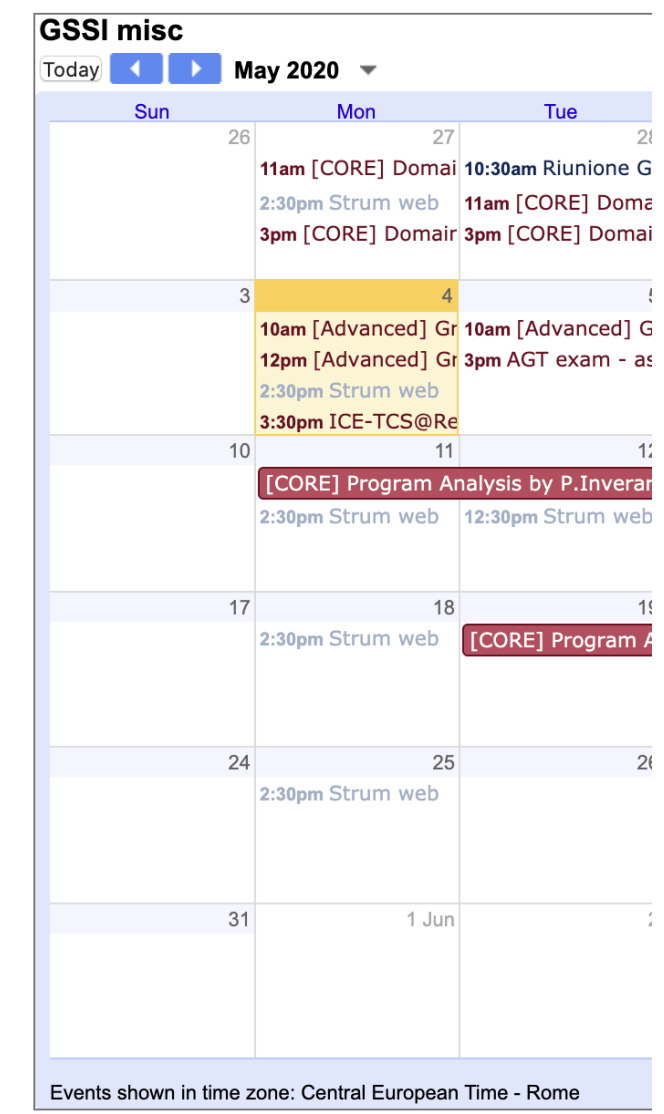

# Styling your calendar

• Add an ID to the calendar iframe

```
<!DOCTYPE html>
<html lang="it">
<head>
        <title>Esercizio calendar</title>
        <meta charset="utf-8">
        <link type="text/css" rel="styles
</head>
<body>
```

```
<iframe id="cal" src="https://cal
height=600&wkst=1&bgcolor
aWNjaGlAZ3NzaS5pdA&src=YWk4Ym
vZ2xlLmNvbQ&color=%23cc3f00&a
width="800" height="600" framebor
```

```
</body>
</html>
```

# Styling your calendar

- Add an ID to the calendar iframe
- Delate all the attributes but "id" and "src"

```
<!DOCTYPE html>
2 ▼ <html lang="it">
3 ▼ <head>
       <title>Esercizio calendar</title>
       <meta charset="utf-8">
       k type="text/css"
       rel="stylesheet"
       href="stile/stile.css">
   </head>
8 ▼ <body>
       <iframe id="cal"</pre>
10
       src="https://calendar.google.com/cal
       endar/embed?
       height=600&wkst=2&bgcolor=%2
       3F09300&ctz=Europe%2FRome&sr
       c=Y2FybG8udGF0aWNjaGlAZ3NzaS5pdA&amp
       ;color=%23cc3f00&showPrint=0&amp
       ;showCalendars=0&showTz=0&sh
       owNav=1& showTitle=0"
       style="border:solid 1px #777"
       width="800" height="600"
       frameborder="0" scrolling="no">
       </iframe>
   </bodv>
```

# Styling your calendar

- Add an ID to the calendar iframe
- Delate all the attributes but "id" and "src"
- Define the style in the css file

```
#cal {
   width: 80%;
   height: 40em;
   border: 1px solid red;
```

![](_page_9_Picture_0.jpeg)

.

### Google Calendar